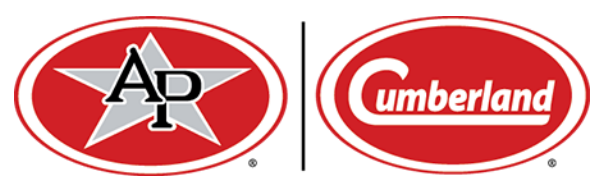

## Agri-Alert 128 V2.0 Software Update Procedure

1. Insert the USB drive with the upgrade software downloaded from the internet. The USB port is located on the back side of the front cover.

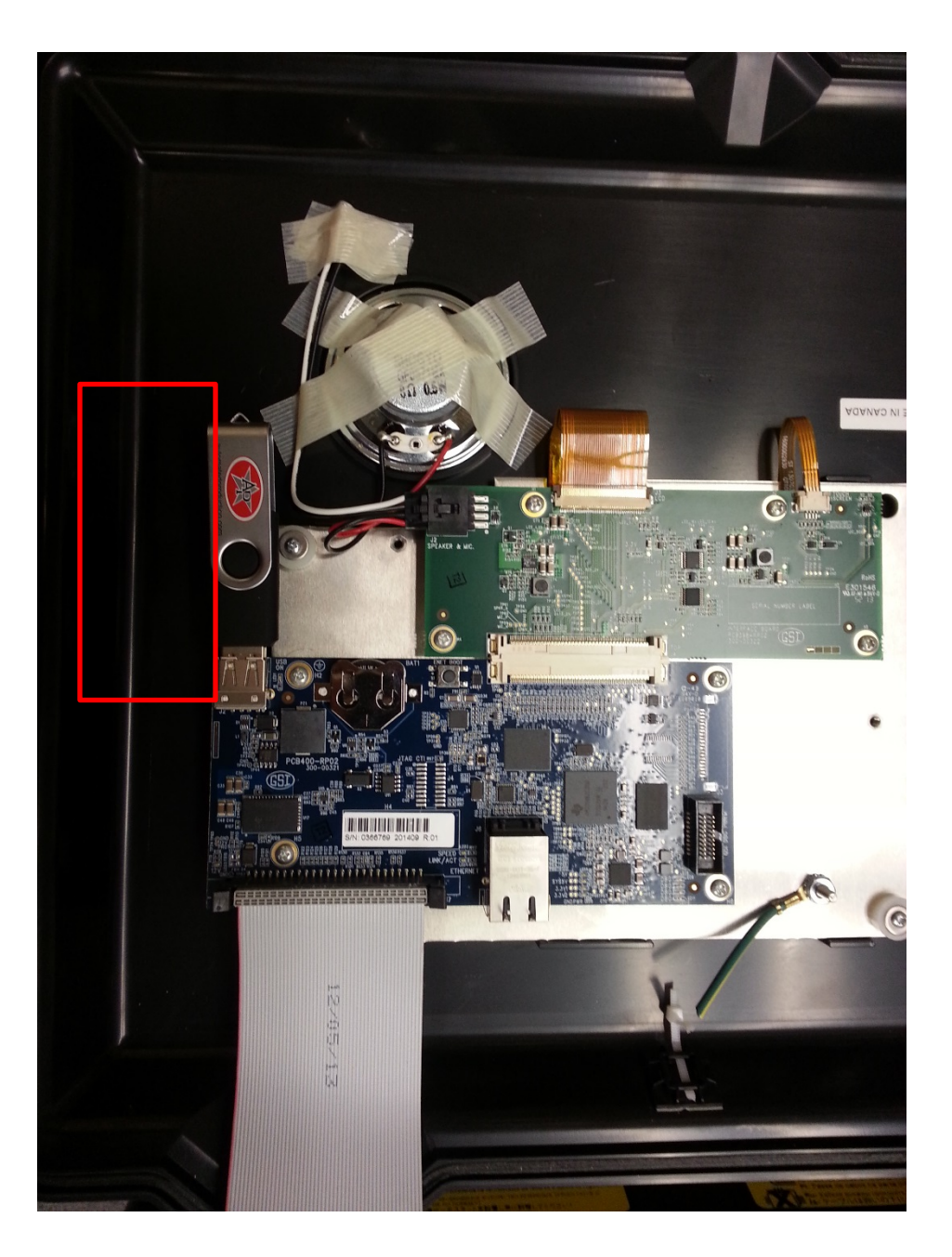

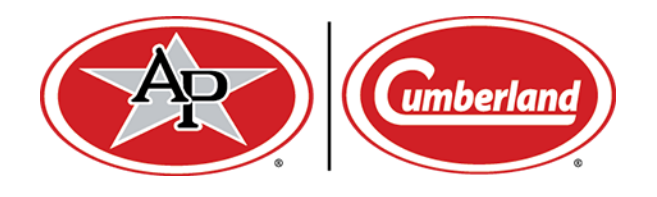

- 2. Log in as Master or Installer (Password 0129)
- 3. Click on the menu icon in the top left corner
- 4. Click on the System menu item

| 📃 🔔 🌾             | 02-12-2015 12:11 PM ᡧ 🤇 🔒 📼  C 🔎 EN |                       |         |             |             |             | EN ?        |  |
|-------------------|-------------------------------------|-----------------------|---------|-------------|-------------|-------------|-------------|--|
| 🔒 Disarm          |                                     | 2                     | з 🌾     | 4 🔶         | 5           | 6           | 7           |  |
| History           | E, IL<br>.3°C                       | external te<br>20.9°C | ZONE 3  | PROUT       | HALLWAY     | WATER PRES  | FARROW 4    |  |
| 🔅 System          |                                     | 11                    | 12      | 13          | 14          | 15          | 16          |  |
|                   | _s<br>\                             | PULSE SPEED           | ZONE 12 | EXTERNAL TE | EXTERNAL TE | EXTERNAL TE | EXTERNAL TE |  |
| 17<br>EXTERNAL TE |                                     |                       |         |             |             |             |             |  |

5. In the System menu, Select the Settings option

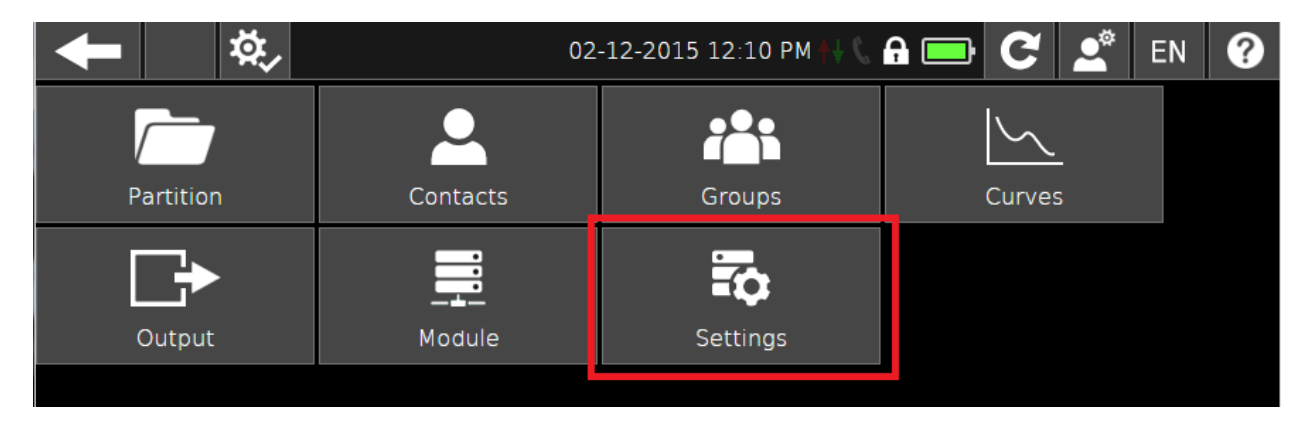

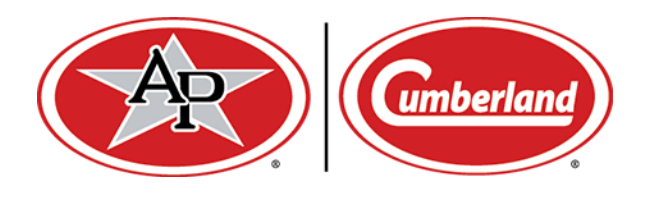

6. In the Settings menu, select Software Info

| <b>↓</b> ×,                  | 02-12-2015 12:12 РМ 🙌 📞 🔒 🧰 😅 🚅 |                            |                  |  |  |  |
|------------------------------|---------------------------------|----------------------------|------------------|--|--|--|
| <b>C</b><br>General settings | L<br>Time and units             | Phone settings             | Intrusion arming |  |  |  |
| Alarm central                | Ethernet settings               | <b>U</b><br>Power settings | Status and ID    |  |  |  |
| Software Info                |                                 |                            |                  |  |  |  |

- 7. In the Software Info menu, press the pencil icon, then
- 8. Press Upload software

| <b>-</b> | <b>\$</b> .                                                                | 02-12-20 | 015 12:13 PM | G 🚍 | C 7.         | EN | ? |
|----------|----------------------------------------------------------------------------|----------|--------------|-----|--------------|----|---|
|          | Hardware rev. : 02<br>Base firm. : 03.01.0000<br>Top soft. : 1.1-0 - b1838 |          | , AT         | •   | Software Inf | 0  |   |
| General  | File                                                                       |          |              |     |              |    |   |
|          | Upload software                                                            |          |              |     |              |    |   |

- 9. From there, select the file you wish to use for the update, and follow the onscreen instructions. The device will reboot after completing the update.
- 10. Remove the USB drive and close the front door.